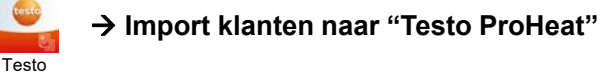

Testo ProHeat

CustomerData 🕒

9.5

Instalight 1 2 3 4 Start Instalight Selecteer Import/Export Kopieer het geëxporteerde Excel-bestand "TestoCustomerExcel.xlsx" naar uw PC Selecteer Exporteren \$\$ al 181. 💽 10 ximus • 🖸 🖬 🖾 ± ± -roximus • 🖯 🖬 떠 ± ± ··· 🖇 🚓 📲 27% 🖩 Categorieën Lokaal Importeren mporteer/exporteer klant- en nstallatiegegevens TestoCustomerExcel.xlsx 12 feb. 2020 10:02 4,19 k0 X crashmark.txt 12 feb. 2020 10:01 0:00 B -Automatisch opslaan 💽 TestoCustomerExcel (002).xlsx Bestand Start Invoegen Pagina-indeling Formules Gegevens Controleren Beeld Be sure. teste • 11 • A^ A ≡ ≡ ₩• ℓ Calibri Standaard Plakken K∰ + % 000 500 .000 Voo B I U + ⊞ + 🖉 + A + ≡ ≡ ≡ ≡ ≡ ≡ Klembord 5 Lettertype Uitlijning Getal 5 E. A1  $f_X$ Klantnaam 
A
B
C
D

1
Klantnaan Adres
Postcode Stad
Stad
Stad
Stad
Stad
Stad
Stad
Stad
Stad
Stad
Stad
Stad
Stad
Stad
Stad
Stad
Stad
Stad
Stad
Stad
Stad
Stad
Stad
Stad
Stad
Stad
Stad
Stad
Stad
Stad
Stad
Stad
Stad
Stad
Stad
Stad
Stad
Stad
Stad
Stad
Stad
Stad
Stad
Stad
Stad
Stad
Stad
Stad
Stad
Stad
Stad
Stad
Stad
Stad
Stad
Stad
Stad
Stad
Stad
Stad
Stad
Stad
Stad
Stad
Stad
Stad
Stad
Stad
Stad
Stad
Stad
Stad
Stad
Stad
Stad
Stad
Stad
Stad
Stad
Stad
Stad
Stad
Stad
Stad
Stad
< Bekijk cer E F Telefoon E-mail 1097884 1766205 5 22 1098536 1096665 F G H I J mail Customer Toestelna Hetzelfde Apparaat D Tutorial fafa8cd5-5 cv - testkl true 07831992- cv - testkl true Teststraa Teststraa ecfce24d- cv - testkl true 5a189ba0- cv - testkl true 03a23bac- cv - testkl true Teststraa 5 Testklant Teststraat 9000 6 Testklant Teststraat 9000 7 8 Teststraa Gent Teststraa

| 5<br>Start de Web environtie Dr | 6                     |                |                         |      |       |   |               |         |              |           |            |                |   |
|---------------------------------|-----------------------|----------------|-------------------------|------|-------|---|---------------|---------|--------------|-----------|------------|----------------|---|
| Start de Web-applicatie Pr      | oneat Se              | lecteer (      | de import funct         |      |       |   |               |         |              |           |            |                |   |
| Be sure. testo                  | 📴 Mijn klante         | n              |                         |      |       |   |               |         |              | -         | Koen Va    | an Nieuwenhove | 0 |
| Lanten                          |                       |                |                         |      |       |   |               |         | Sam          | ple CSV 📩 |            | Nieuwe klant   |   |
| Meetinstrumenten                | Show 10 * entrie      | 5              |                         |      |       |   |               |         |              | Sear      | ctte Iouis | ×              |   |
| Technici                        | Klant                 | *              | Telefoon                | 0    | Email | 0 | Adres         | Stad    | <br>Postcode |           | Actie      |                |   |
| Berichten                       | Louis Brussel         |                |                         |      |       |   | Nieuwstraat 5 | Brussel | 1000         |           |            |                |   |
| PHelp                           | Showing 1 to 1 of 1 e | ntries (filter | red from 258 total entr | ies) |       |   |               |         |              |           | G          | 0              |   |
| Bedrijfsprofiel                 |                       |                |                         |      |       |   |               |         |              |           |            |                |   |
|                                 |                       |                |                         |      |       |   |               |         |              |           |            |                |   |

## 7

Selecteer bij bestand : het geëxporteerde bestand : "TestoCustomerExcel.xlsx" Selecteer bij bestandstype : instalight Klik op opslaan

| Bestand      | Bestand kiezen TestoCustomerExcel.xlsx |
|--------------|----------------------------------------|
| lestandstype | instalight                             |

X TestoCustomerExcel.xlsx 12 feb. 2020 10.02 4,19 kB

## 8

De geïmporteerde klanten zijn beschikbaar in uw web applicatie

| Be sure. testo       | D Mijn klanten    |            |         |                |      |          | Koen Van Nieuwenhove 💧      |
|----------------------|-------------------|------------|---------|----------------|------|----------|-----------------------------|
| Kianten              |                   |            |         |                |      | 1        | Sample CSV 🛨 🗖 Nieuwe klant |
| Meetinstrumenten     | Show 10 * entries |            |         |                |      |          | Search: test X              |
| Technici             | Klant             | * Telefoon | 0 Email | Adres          | Stad | Postcode | 0 Actie                     |
|                      | Testvlant 1       | 1097884    |         | Teststraat 1   | Gent | 9000     | 8                           |
| Berichten            | Testklant 2       | 1768205    |         | Teststraat 2   | Gent | 9000     |                             |
| Help                 | Testitiant 2      | 5 22       |         | Teststraat 3   | Gent | 9000     |                             |
| Redriifsprofiel      | Testidant 4       | 1098538    |         | Teststraat 4   | Gent | 9000     | 8                           |
|                      | Testklant 5       | 1096665    |         | Teststraat 5   | Gent | 9000     |                             |
| Gebruikersmanagement | 11.1              | A12A143483 | A       | 15-18-18-18-18 | 0t   | 4870     |                             |